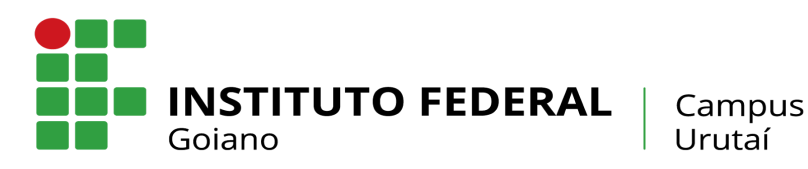

### NORMAS DE UTILIZAÇÃO E PROCEDIMENTOS PARA EQUIPAMENTOS DO SETOR DE MULTIMEIOS E REPROGRAFIA

#### Introdução

Dispõe sobre as Normas para utilização de Equipamentos do Setor de Multimeios e Setor de Reprografia do Campus Urutaí – Instituto Federal de Educação, Ciência e Tecnologia Goiano (IF Goiano) e dá outras providências.

#### Reserva

- A retirada de qualquer equipamento só poderá ser realizada após a reserva do equipamento via sistema GLPI (Anexo I);
- A reserva será feita por período, sendo que cada período corresponde a 04 (quatro) horas. Uma reserva, mesmo que seja inferior a quatro horas, será considerada um período;
- Caso o usuário necessite do equipamento por mais de 4 (quatro) horas consecutivas, ele deverá fazer reserva por dois períodos. O usuário poderá reservar três períodos, separadamente, dentro do mesmo dia;
- O empréstimo estará sujeito à disponibilidade de equipamento;
- Não será permitido o uso da função "Repetição" do Sistema;
- O servidor só poderá fazer a reserva de 01 (um) Projetor por vez. Não será permitido que se faça nova reserva antes da devolução do Projetor reservado anteriormente, com exceção de reservas para Eventos na Instituição.
- Reserva de equipamento para Eventos na Instituição deverá ser feita, exclusivamente, por Coordenadores.

#### Retirada

- Os equipamentos para empréstimos (cadastrados no sistema GLPI) estarão disponíveis no Núcleo de Informática - Setor Multimeios - Laboratório 7 (sete) e na Reprografia - Ensino Médio;
- O servidor responsável pela entrega conferirá se a reserva do equipamento solicitado foi realizada anteriormente. A retirada não será realizada pela ordem de chegada do servidor, mas através da reserva do mesmo;

- O equipamento (cabos, projetores) deverá ser conferido no ato da retirada;
- Não será permitida retirada do equipamento por terceiros, somente por quem fez a reserva, e o mesmo assinará na Ficha de Controle de Saída e Devolução de Equipamento (Anexo II);
- O horário para retirada de equipamento no Setor Multimeios Laboratório 7 (sete) será até às 21h. E na Reprografia Ensino Médio até as 15h.

#### Devolução

- A devolução deverá ser feita imediatamente após o período do término da reserva, para que o mesmo esteja disponível no próximo período, dessa forma a reserva subsequente não ficará prejudicada. Excetua-se a devolução no período noturno;
- No período noturno a devolução deverá ser feita até às 21h30, exclusivamente, no Setor Multimeios - Laboratório 7 (sete). Caso o servidor tenha necessidade de usar o equipamento após às 21h30, a reserva deverá ser feita para dois períodos, ou seja, período noturno e período matutino do dia seguinte, o mesmo deverá manter a guarda do equipamento até o momento da devolução;
- Ao devolver um equipamento o usuário deverá fazê-lo respeitando seus respectivos locais de origem. Os equipamentos retirados na Reprografia deverão ser devolvidos na Reprografia e os equipamentos retirados no Setor de Multimeios - Laboratório 7 (sete) deverão ser devolvidos no Setor de Multimeios - Laboratório 7 (sete);
- O equipamento será conferido e o servidor que receber esse equipamento registrará a devolução na Ficha de Controle (Anexo II). A devolução só será concretizada após esse procedimento.
- Qualquer incidente ou mau funcionamento do equipamento deverá ser relatado mediante abertura de chamado via SUAP/Suporte (GLPI).

#### Disposições Gerais

- A partir do dia 23 de agosto de 2016 o empréstimo de Projetores será realizado SOMENTE por meio de RESERVA via sistema GLPI (Tutorial segue anexo -Anexo I).
- O empréstimo é individual e intransferível.
- A reserva, utilização, e a devolução do equipamento é de inteira responsabilidade do servidor requerente.
- O equipamento reservado e não retirado no prazo de 30 (trinta) minutos após a hora reservada, ficará automaticamente disponível no sistema.

#### Sanções

Da Reserva:

- Caso o servidor utilize a função "Repetição" do Sistema ou faça uma reserva sem efetuar a Devolução do Equipamento reservado anteriormente, a reserva será excluída.
- Havendo reincidência na Repetição de reserva de mais de 01 (um) Projetor por vez, o servidor ficará impedido de fazer novas reservas durante 7 (sete) dias consecutivos, a contagem desse período iniciará a partir da data de exclusão da reserva.
- Em caso de reserva de dois projetores no mesmo dia e horário as reservas serão canceladas.

Da Devolução:

- Se o servidor permanecer com o equipamento após o fim do período de reserva ficará impedido de fazer novas reservas durante 7 (sete) dias consecutivos, a contagem desse período iniciará a partir da data de devolução.
- Se danificar o equipamento por mau uso, o servidor responderá Administrativamente;
- Se ocorrer extravio ou roubo, o servidor deverá fazer um Boletim de Ocorrência e apresentá-lo ao Setor de Patrimônio e depois relatar a ocorrência ao Setor de Multimeios mediante abertura de chamado via SUAP/Suporte (GLPI).

## TUTORIAL PARA AQUISIÇÃO DE PROJETORES SISTEMA GLPI

(Anexo I)

Para solicitar o empréstimo de um equipamento o usuário deverá fazê-lo seguindo os seguintes passos:

- 1. Acesse o site do IF GOIANO (www.ifgoiano.edu.br)
- 2. Na parte superior do site clique no menu "SUAP"

| ← → C 🖬 🗋 http             | s://www.ifgoiano.edu.br/home/                                |                      |                                  |                       |                       |
|----------------------------|--------------------------------------------------------------|----------------------|----------------------------------|-----------------------|-----------------------|
| Portal do Governo Brasilei | 70                                                           |                      |                                  |                       |                       |
|                            | Ir para o conteúdo 🚺 Ir para o menu 🙎 Ir para a busca        | 3 ir para o rodapė 🛃 |                                  | ACESSIBILIDADE ALTO C | ONTRASTE MAPA DO SITE |
|                            |                                                              |                      |                                  | Buscar no por         | tal <b>Q</b>          |
|                            | Goiano                                                       | FEDERAL              | Ministerio da<br><b>Educação</b> | C                     | 0 7 🖷 🚥 🔊             |
|                            |                                                              |                      | <u>SUAP</u> Contato Q-Acadêmico  | Biblioteca Documento  | s Sistema de eventos  |
|                            | CURSOS TÉCNICOS<br>CURSOS SUPERIORES<br>PÓS-GRADUAÇÃO<br>EAD | MEST<br>DOUT         | RADOS<br>ÔRADO                   | 5                     |                       |

Figura 1 - Site do IF GOIANO

3. Após o procedimento acima uma nova tela será mostrada conforme Figura 2.

|                                                  | Serviços<br>                         |
|--------------------------------------------------|--------------------------------------|
| sistema unificado de                             | Consulta de<br>processos             |
| Usuário:                                         | Solicitação de<br>Certificado ENEM   |
|                                                  | Avaliação de Prática<br>Profissional |
| Senha:                                           | Autenticação de<br>documento         |
| Acessar                                          | Avaliação Integrada                  |
| Esqueceu sua senha?<br>Deseja alterar sua senha? | Acesso do<br>Responsável             |

Figura 2 - Tela de login SUAP

4. Nesta tela o usuário deverá entrar com seus dados cadastrados no sistema SUAP:

- Usuário: número do SIAP
- Senha: cadastrada no sistema. Caso o usuário não saiba a senha deverá executar procedimentos do link "Esqueceu sua senha?" que se encontra logo abaixo de "Acessar"

5. Após login o usuário será direcionado à tela inicial do sistema SUAP, conforme *Figura 3*.

6. No canto inferior direito o usuário encontrará a área "*Links Relacionados*" e dentro desta área o link "*Suporte*", o usuário deverá clicar ali para acessar sistema GLPI (Reserva de Projetores).

| rviços                          |                          | Acesso Rápido     |
|---------------------------------|--------------------------|-------------------|
|                                 |                          | Telefones         |
| Frequências                     | Relatório de Frequências | Novidades         |
| Hoje: E:06:50                   |                          |                   |
| Total de Hoje: 01:20:40         |                          | Servidores        |
| Total da Semana: 18h 1min 48seg |                          | Alunos            |
|                                 |                          | Setores           |
| Professor                       |                          | Processos         |
| Meus Dados                      |                          |                   |
| Locais e Horários de Aula       |                          | Links Relacionado |
| Meus Diários                    | 0                        | Webmail           |
| Materiais de Aula               | 0                        | SIGEPE            |
|                                 |                          | Suporte           |
|                                 |                          |                   |
| Orientação de Estágio           | 0                        | Webconferência    |

Figura 3 - Área de acesso ao sistema GLPI

7. Após clicar no link "*Suporte*" usuário terá acesso uma nova tela, conforme *Figura 4.* 

| ← → C ↑ Suporte.ifgoiano.edu.br | <b>G</b> LPI | Autenticação<br>Login<br>Senha<br>Enviar |  |
|---------------------------------|--------------|------------------------------------------|--|
|                                 |              |                                          |  |

Figura 4 - Tela de login do sistema GLPI

8. Para Autenticação o usuário deverá entrar com dados cadastrados no SUAP:

- Login: número do SIAPE
- Senha: senha de acesso do SUAP.

9. Após digitar os dados, clicar em "Enviar".

10. O usuário acessará o sistema GLPI, conforme Figura 5.

11. Após acesso clique no menu "Empréstimos", localizado na parte superior.

| Home  | Cria um chamado | Chamados       | Empréstimos       | FAQ |   |
|-------|-----------------|----------------|-------------------|-----|---|
| lome> | Abertura 🔻 🤇    | Campus Urutaí  | $\langle \rangle$ |     | _ |
|       |                 | Cria um chamad |                   |     |   |
|       |                 | Chamados       | Número            |     |   |
|       | Novos           |                |                   | 0   |   |
|       | Processando (a  | tribuído)      |                   | 0   |   |
|       | Processando (p  | lanejado)      |                   | 0   |   |
|       | Pendente        |                |                   | 0   |   |
|       | Solucionados    |                |                   | 1   |   |
|       | Fechado         |                |                   | 10  |   |
|       | Excluído        |                |                   | 0   |   |
|       |                 |                |                   | _   |   |
|       |                 | Anotações púb  | licas             |     |   |
|       |                 | Ecode DSS mith | licoe             |     |   |

Figura 5 - Tela de empréstimo de itens no sistema GLPI

12. Uma nova tela se abrirá, conforme *Figura 6*, e todos os dispositivos (Projetores) disponíveis para empréstimo serão listados

13. O usuário deverá selecionar um dispositivo e clicar em "Adicionar" para seguir para o empréstimo

| GLPI Home      | Cria um chan | nado Chamados Empréstimos                           | FAQ                                                              |                          |
|----------------|--------------|-----------------------------------------------------|------------------------------------------------------------------|--------------------------|
| Home>          | Abert        | ura 🔻 Campus Urutaí                                 |                                                                  |                          |
|                |              |                                                     | ltem reservável                                                  |                          |
| 1 - Selecionar |              | Dispositivo - 01 LCD PROJETOR 42                    | Gerência de Tecnologia da Informação - GTI > Setor de Multimeios | IFGoiano > Campus Uruta  |
|                |              | Dispositivo - 05 LCD PROJETOR 5L                    | Gerência de Tecnologia da Informação - GTI > Setor de Multimeios | IFGoiano > Campus Urutai |
|                |              | Dispositivo - 07 LCD PROJETOR 61                    | Gerência de Tecnologia da Informação - GTI > Setor de Multimeios | IFGoiano > Campus Uruta  |
|                |              | Dispositivo - 08 LCD PROJETOR 58                    | Gerência de Tecnologia da Informação - GTI > Setor de Multimeios | IFGoiano > Campus Urutai |
|                |              | Dispositivo - 12 PROJETOR COMPUTADOR INTERATIVO 00i | Gerência de Tecnologia da Informação - GTI > Setor de Multimeios | IFGoiano > Campus Uruta  |
|                |              |                                                     | Adicionar                                                        |                          |
|                |              |                                                     | ٨                                                                |                          |
|                |              |                                                     | 43                                                               |                          |
|                |              |                                                     |                                                                  |                          |
|                |              |                                                     |                                                                  |                          |

Figura 6 - Itens disponíveis para empréstimo

14. Após clicar no botão "*Adicionar*" uma nova tela se abrirá, conforme *Figura 7.* 

|       | Home | Cria um chamado | Chamados      | Empréstimos FAQ                  |
|-------|------|-----------------|---------------|----------------------------------|
| Home> |      | Abertura 🔻      | Campus Urutaí |                                  |
|       |      |                 |               |                                  |
|       |      |                 |               | Reversar um Item                 |
|       |      |                 | Item          | Dispositivo - 01 LCD PROJETOR 42 |
|       |      |                 | Data Inicial  | 25-07-2016 🖪 12:00 🗸             |
|       |      |                 | Duração       | 1h00 T                           |
|       |      |                 | Repetição     | Nenhum                           |
|       |      |                 | Comentários   |                                  |
|       |      |                 |               | Adicionar                        |

Figura 7 - Dados necessários para empréstimo

- 15. O usuário deverá entrar com:
  - Data Inicio: data que deseja o empréstimo
  - Horário: de inicio do empréstimo
  - Duração: duração do empréstimo

# • Comentários: caso queira identificar para que fim o dispositivo será utilizado, exemplo: Aula no Prédio de Química, sala 2.

16. Após preencher estes dados o usuário ele deve clicar em "Adicionar"

17. Após adicionar, será aberta uma nova tela demonstrando que o dispositivo está reservado na data escolhida e mostrará o período e o nome da pessoa solicitante, conforme *Figura 8*.

| Dezembro  |                                     |    |    |  |
|-----------|-------------------------------------|----|----|--|
| 2016      | 4                                   | 5  | 6  |  |
| Janeiro   |                                     |    |    |  |
| Fevereiro |                                     |    |    |  |
| Março     |                                     |    |    |  |
| Abril     |                                     |    |    |  |
| Maio      | 11                                  | 12 | 13 |  |
| Junho     |                                     | 12 | 10 |  |
| Julho     |                                     |    |    |  |
| Agosto    |                                     |    |    |  |
| Setembro  |                                     |    |    |  |
| Outubro   | 10                                  | 40 | 22 |  |
| Novembro  | 18                                  | 19 | 20 |  |
| Dezembro  |                                     |    |    |  |
| 2017      |                                     |    |    |  |
| Janeiro   |                                     |    |    |  |
| Fevereiro |                                     |    |    |  |
| Março     | 25                                  | 26 | 27 |  |
| Abril     |                                     |    |    |  |
| Maio      | Dispositivo - 01 LCD<br>PROJETOR 42 |    |    |  |
| Junho     | 12-00.16-00                         |    |    |  |
| Julho     | Wenio Vieira                        |    |    |  |

Figura 8 - Tela de confirmação de empréstimo

18. Caso o projetor já esteja reservado o Sistema mostrará para quem o equipamento está reservado e o período, conforme demonstra *Figura 8*, no dia 25.

19. Caso o usuário queira verificar disponibilidade do projetor, o mesmo deve clicar sobre ele e uma tela se abrirá permitindo ao usuário verificar disponibilidade, conforme *Figura* 9

20. Quando usuário não sabe a disponibilidade do projetor ele deverá clicar sobre o mesmo, conforme mostra *Figura 6* e uma tela se abrirá, conforme mostra *Figura 9*. Caso o usuário não encontre na data desejada o exemplo demonstrado na *Figura 8*, dia 25, significa que aquela data está disponível para reserva.

|       | Home      | Cria um chamado | Chamados      | Empréstimos  | FAQ                                                           |             | P          |
|-------|-----------|-----------------|---------------|--------------|---------------------------------------------------------------|-------------|------------|
| Home> |           | Abertura 🔻      | Campus Urutaí |              |                                                               |             |            |
|       |           |                 |               | Dispo        | sitivo - 01 LCD PROJETOR 4:<br>Mostrar tudo<br>• Julho 2016 • |             |            |
|       | 2015      | Segunda-feira   | Terça-feira   | Quarta-feira | Quinta-feira                                                  | Sexta-feira | Sábado     |
|       | Julho     |                 |               |              |                                                               | 1           | 2          |
|       | Agosto    |                 |               |              | _                                                             |             | 2          |
|       | Setembro  |                 |               |              |                                                               |             | <b>1</b>   |
|       | Outubro   |                 |               |              |                                                               |             |            |
|       | Novembro  |                 |               |              |                                                               |             |            |
|       | Dezembro  |                 |               |              |                                                               |             |            |
|       | 2016      | 4               | 5             | 6            | 7                                                             | 8           | 9          |
|       | Janeiro   | <b>1</b>        | <b>\$</b> 1   | <b>(</b>     | <u>(1</u> )                                                   | 1           | <b>8</b> 1 |
|       | Fevereiro |                 |               |              |                                                               |             |            |
|       | Março     |                 |               |              |                                                               |             |            |
|       | Abril     |                 |               |              |                                                               |             |            |

Figura 9 - Disponibilidade de empréstimo

## FICHA DE CONTROLE DE SAÍDA E DEVOLUÇÃO DE EQUIPAMENTO

## (Anexo II)

| Nome                   | Data de | Horário | Itens emprestados           | Data      | Horário | Itens devolvidos            |
|------------------------|---------|---------|-----------------------------|-----------|---------|-----------------------------|
|                        | saída   |         |                             | Devolução |         |                             |
|                        |         |         | ( ) Datashow n <sup>o</sup> |           |         | ( ) Datashow n <sup>o</sup> |
|                        |         |         | () Cabo de conexão          |           |         | () Cabo de conexão          |
|                        |         |         | () Cabo de energia          |           |         | () Cabo de energia          |
|                        |         |         | () HDMI                     |           |         | () HDMI                     |
|                        |         |         | () Extensão                 |           |         | () Extensão                 |
|                        |         |         | () Adaptador                |           |         | () Adaptador                |
|                        |         |         |                             |           |         |                             |
|                        | _/_/    | :       |                             | //        | _:      |                             |
| Assinatura de quem     |         |         | Assinatura de quem          |           |         | Assinatura de quem recebeu  |
| reservou o equipamento |         |         | entregou o equipamento      |           |         | o equipamento               |